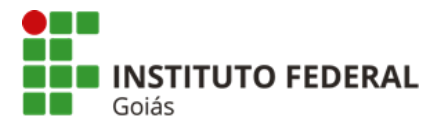

## Orientações sobre o uso de salas no Moodle durante o período do Sistema de Ensino Emergencial

Tendo em vista a demanda do Sistema de Ensino Emergencial (SEE), estabelecemos rotinas para organização e manutenção das salas virtuais no Moodle, as quais serão importantes para concretização dos momentos de interação entre os estudantes e entre estudantes e professores/as.

## <u>1ª fase: Criação das salas virtuais e cadastro de todos/as os/as docentes</u>

- 1. O Ambiente Virtual utilizado para atendimento a esta demanda é o Moodle de apoio aos cursos presenciais, no endereço: <u>https://moodle.ifg.edu.br</u>
- 2. Devem ser usadas as credenciais do <u>IFG-ID</u>, ou seja, o *login* único do IFG, ao qual todos, estudantes, docentes e técnicos-administrativos, têm acesso.
- Neste primeiro momento, apenas os/as docentes estão matriculados nas salas. A equipe de T.I. da Diretoria de EaD matriculará os/as estudantes, posteriormente, nas salas virtuais das disciplinas correspondentes aos diários.
  - a. As matrículas dos estudantes serão efetuadas em até 5 dias antes do início das aulas.
- 4. Foi criado no Moodle a seguinte estrutura de cursos e salas:
  - a. Campus
    - i. Curso 1
      - Nº do Período/Ano Nome da disciplina 1
      - Nº do Período/Ano Nome da disciplina 2
      - Nº do Período/Ano Nome da disciplina 2
      - Nº do Período/Ano Nome da disciplina n
    - ii. Curso 2
      - ...
    - iii. Curso 3
      - ...

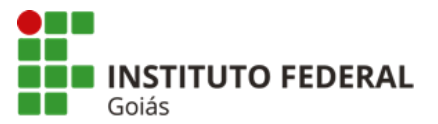

MINISTÉRIO DA EDUCAÇÃO SECRETARIA DE EDUCAÇÃO PROFISSIONAL E TECNOLÓGICA INSTITUTO FEDERAL DE EDUCAÇÃO, CIÊNCIA E TECNOLOGIA DE GOIÁS DIRETORIA DE EDUCAÇÃO

iv. Curso n

• ...

## Exemplo:

- a. Campus Águas Lindas
  - i. Licenciatura em Ciências Biológicas
    - 1º Período Biologia Celular
    - 1º Período Filosofia da Educação
    - 1º Período Fundamentos de Química
    - 1º Período História da Educação
    - 1º Período Introdução às Ciências Biológicas
    - 1º Período Leitura e Produção Textual de Gêneros Acadêmicos
    - 1º Período Prática Como Componente Curricular I
    - 3º Período Educação Ambiental e Biodiversidade do Cerrado
    - 3º Período Fundamentos de Física
    - 3º Período Metodologia Científica
    - 3º Período Morfologia e Anatomia Vegetal
    - 3º Período Prática Como Componente Curricular III
    - 3º Período Psicologia da Educação
    - 3º Período Zoologia dos Invertebrados
  - ii. Técnico Integrado ao Ensino Médio em Análises Clínicas
    - 1º Ano Anatomia e Fisiologia Humana
    - 1º Ano Arte I
    - 1º Ano Bioestatística [D]
    - 1º Ano Biologia I [D]
    - ...
- As salas virtuais cujos nomes terminam com o " [D]" correspondem aos diários de dependência no Q-Acadêmico.
- 6. Os/as docentes estão matriculados nas salas virtuais das disciplinas correspondentes aos diários sob sua posse.

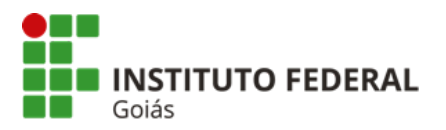

7. Após realizar o *login* no ambiente, as salas virtuais de cada docente aparecerão no painel de resumo dos cursos:

| Resumo dos cursos                                                                       |
|-----------------------------------------------------------------------------------------|
| ▼ Todos (exceto ocultos) ▼                                                              |
| Técnico Integrado ao Ensino Médio em Meio Ambiente<br>1º Ano - Bioestatística           |
| Técnico Integrado ao Ensino Médio em Análises Clínicas<br>1º Ano - Bioestatística - [D] |
| Técnico Integrado ao Ensino Médio em Análises Clínicas<br>1º Ano - Biologia I           |
| Técnico Integrado ao Ensino Médio em Meio Ambiente<br>1º Ano - Biologia I               |
| Técnico Integrado ao Ensino Médio em Vigilância em Saúde<br>1º Ano - Biologia I         |

 Outra forma de acessar as disciplinas é pelo menu Cursos, disponível na página inicial do Moodle: <u>https://moodle.ifg.edu.br/course/</u>. Caso opte por acessar as salas desta forma, você precisará navegar por: Câmpus > Curso > Disciplina.

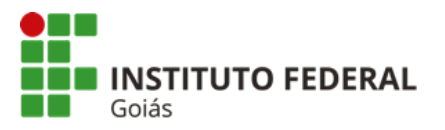

MINISTÉRIO DA EDUCAÇÃO SECRETARIA DE EDUCAÇÃO PROFISSIONAL E TECNOLÓGICA INSTITUTO FEDERAL DE EDUCAÇÃO, CIÊNCIA E TECNOLOGIA DE GOIÁS DIRETORIA DE EDUCAÇÃO

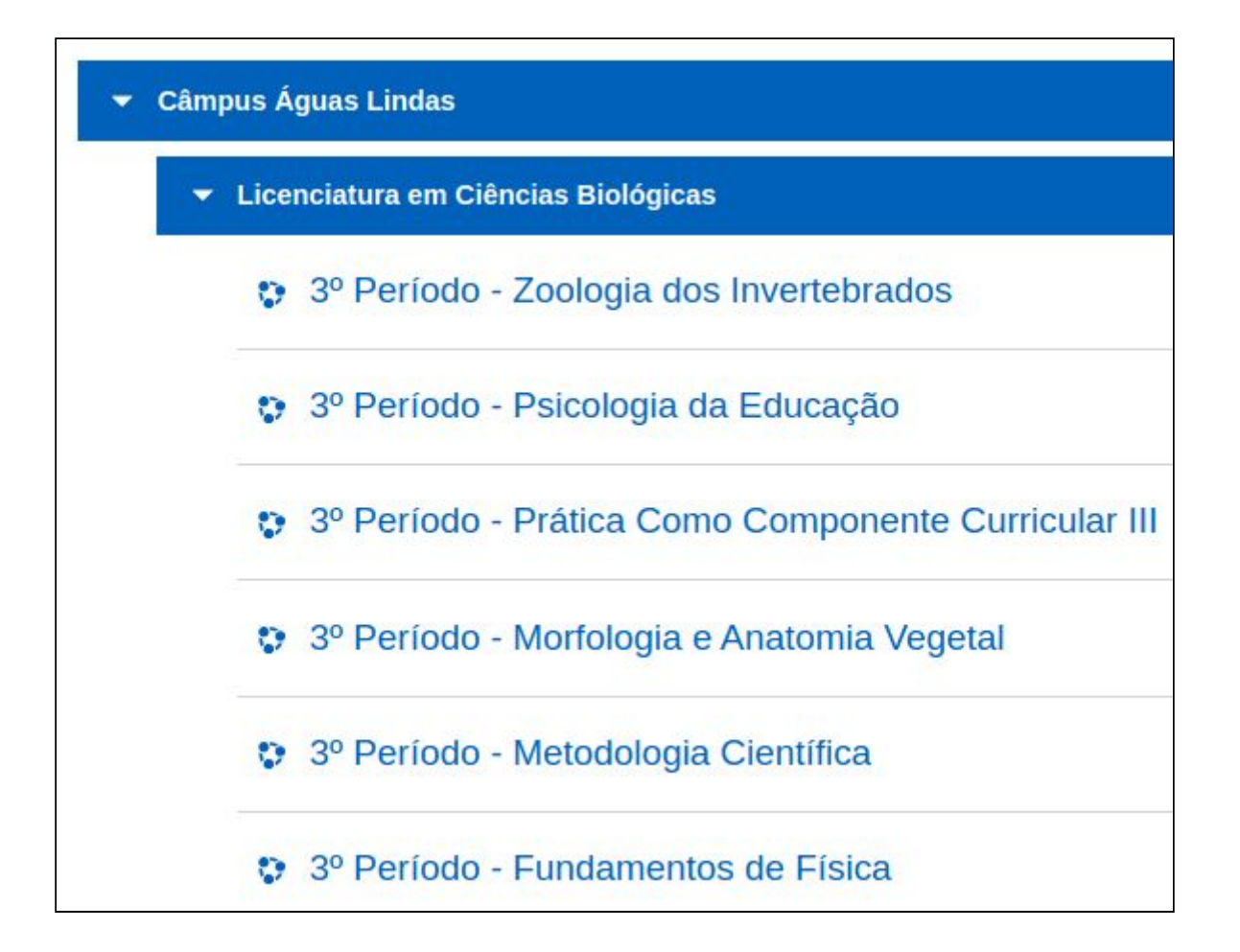

 As salas virtuais no Moodle corresponderão ao número de diários cadastrados no Q-Acadêmico, na relação de 1 para 1 (cada diário terá sua sala virtual correspondente no Moodle).

Caso encontre salas virtuais no Moodle que tenham o mesmo nome, por exemplo:

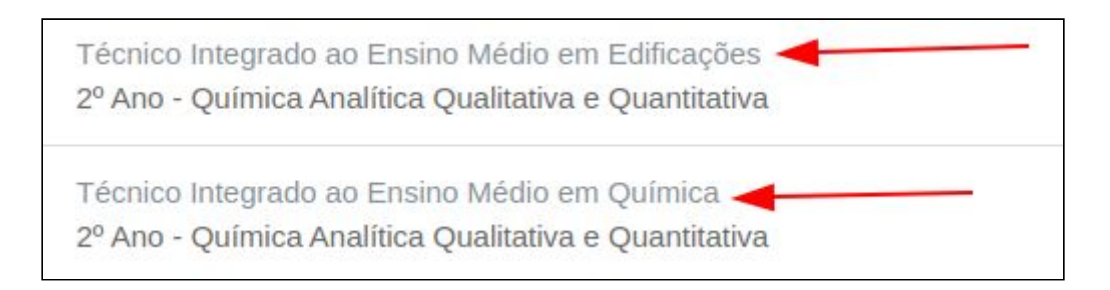

Poderá diferenciá-las pelo painel de resumo dos cursos (logo após login no Moodle). Perceba que o curso a qual a disciplina faz parte está logo acima do nome da disciplina.

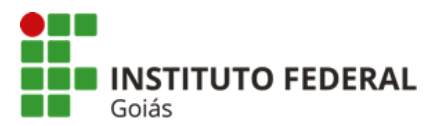

Outra forma de diferenciar as salas é pelo código do diário e o nome do curso que aparecem no topo da sala virtual. Veja então que os números dos diários diferentes, conforme cadastro no Q-Acadêmico:

Câmpus Anápolis / Técnico Integrado ao Ensino Médio em Edificações / ANP.232905.1A.108

Câmpus Anápolis / Técnico Integrado ao Ensino Médio em Química / ANP.229330.1A.108

- 10. Caso opte por reunir estudantes de diferentes diários em uma só sala (como nas disciplinas de dependência ou disciplinas integradas, por exemplo), você deverá inscrever manualmente os/as estudantes na referida sala. Orientações para inscrição manual dos estudantes em: <a href="https://www.youtube.com/watch?v=oNDWFVCqAT8">https://www.youtube.com/watch?v=oNDWFVCqAT8</a>.
  - a. Nestes casos, é preciso ocultar a sala que não será mais usada. Este procedimento é fundamental para que os/as estudantes não se confundam. Orientações sobre como ocultar salas no Moodle em: <a href="https://www.youtube.com/watch?v=J\_3XZkJL6fl">https://www.youtube.com/watch?v=J\_3XZkJL6fl</a>.
- 11. Caso o diário não tenha professor/professora cadastrado/a, a sala virtual correspondente no Moodle também não terá professor/professora inscrito/a. Nestes casos, a coordenação do curso poderá solicitar o cadastro do/a docente por meio de abertura de chamado na central de serviços no SUAP: <u>https://suap.ifg.edu.br/</u>. Caso a coordenação do curso também tenha acesso às salas virtuais das disciplinas do curso, a própria coordenação poderá inscrever o/a docente, conforme instruções disponíveis em: <u>https://www.youtube.com/watch?v=SFkUx7DJeAE</u>
- 12. As salas que não forem usadas neste momento, seja porque a disciplina não será ofertada ou porque o/a professor/a optou por agrupar duas ou mais salas, devem ser ocultadas. Este processo é importante para que os estudantes não se confundam acessando salas que estarão sem uso. O próprio professor ou a coordenação do curso poderá fazer este procedimento. Orientações sobre como ocultar salas no Moodle disponíveis em: <a href="https://www.youtube.com/watch?v=J\_3XZkJL6fl">https://www.youtube.com/watch?v=J\_3XZkJL6fl</a>.

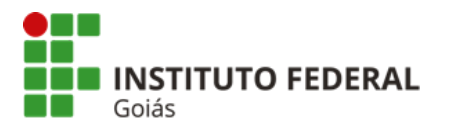

- 13. É possível que o/a docente importe o conteúdo (recursos, atividades, blocos, textos, imagens...) de uma ou mais salas já existentes para uma nova sala no Moodle. Para isso, veja as orientações no vídeo disponível em: <u>https://www.youtube.com/watch?v=-KQHD0FRUoc</u>.
- 14. Vídeos no Moodle: Por se tratarem de arquivos grandes, e tendo em vista que o servidor do Moodle tem um limite para upload de arquivos, fazer upload de vídeos diretamente para o Moodle não é recomendado. Então, a melhor forma de disponibilizar vídeos aos estudantes é por meio de links, ou principalmente incorporando os vídeos no Moodle. Para isso, é necessário que o vídeo esteja postado em algum repositório, como por exemplo o Youtube ou mesmo o Google Drive. Orientações sobre como incorporar vídeos no Moodle: <u>https://www.youtube.com/watch?v=3kiHA7ITvv8</u>
- 15. Para dúvidas e procedimentos que não foram esclarecidos por este documento poderá ser aberto chamado na central de serviços do SUAP, no endereço: <u>https://suap.ifg.edu.br</u> > Central de serviços > Abrir chamado > Educação a Distância.

## 2ª fase: Cadastro de todos/as os/as estudantes nas respectivas salas

- 16. As inscrições dos/as estudantes nas salas virtuais do Moodle serão feitas pela equipe de T.I. da Diretoria de EaD, não será necessário que os/as docentes matriculem estudantes nas salas, exceto:
  - a. Quando o/a docente optar por reunir estudantes de diferentes diários em uma só sala (como nas disciplinas de dependência, ou disciplinas integradas, por exemplo).
  - Quando a matrícula do/a estudante for feita no diário do Q-Acadêmico após o início das aulas.
  - c. Para matricular manualmente o/a estudante na sala virtual, veja as orientações disponíveis em: <u>https://www.youtube.com/watch?v=oNDWFVCqAT8</u>
- 17. Os/as estudantes serão inscritos/as nas salas virtuais do Moodle de acordo com as matrículas cadastradas nos diários do Q-Acadêmico.

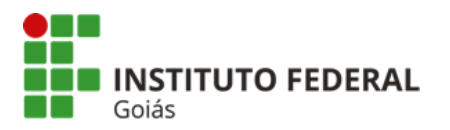

- 18. O acesso dos/as estudantes deverá ser feito com o IFG-ID, composto pelo número de matrícula e por uma senha pessoal (a mesma do Q-Acadêmico).
  - a. Caso o/a estudante não se lembre da senha é possível redefini-la no endereço: <u>https://suap.ifg.edu.br/comum/solicitar\_trocar\_senha/</u>